# Pay Systems Module

Note: Agent is not allowed to access employee pay system. Employee is the only person allowed to set up an allotment. Agent is never to ask for PIN#.

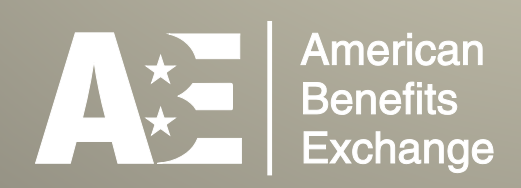

# Pay Systems

# **Introduction**

The federal government uses four payroll management systems for its employees. Depending on the Government agency an employee works for will determine their payroll system.

The four payroll systems are:

**EmployeeExpress** – Employee Express is an online payroll resourse for many government agencies.

#### https://www.employeeexpress.gov

**PostalEASE** – Used by all Postal Service personnel.

#### https://ewss.usps.gov/

**myPay** – Used primarily by Department of Defense and the Veterans Administration.

#### https://mypay.dfas.mil/mypay.aspx

**National Finance Center** – The National Finance Center is operated under the control of the United States Department of Agriculture. This organization, like the others, contracts with other government agencies for use of this system.

#### https://www.nfc.usda.gov/personal

A listing of federal agencies and their payroll centers are listed below:

| Agency                                      | Location                          |
|---------------------------------------------|-----------------------------------|
| ADV Council on Historic Preservation        | https://www.employeeexpress.gov   |
| African Development Foundation              | https://www.employeeexpress.gov   |
| Arctic Research Commission                  | https://www.employeeexpress.gov   |
| Broadcasting Board of Governors             | https://www.employeeexpress.gov   |
| Commission of Fine Arts                     | https://www.employeeexpress.gov   |
| Commodity Futures Trading Commission        | https://www.employeeexpress.gov   |
| Consumer Product Safety Commission          | https://www.employeeexpress.gov   |
| Department of Education                     | https://www.employeeexpress.gov   |
| Department of Energy                        | https://mypay.dfas.mil/mypay.aspx |
| Department of Health and Human Services     | https://mypay.dfas.mil/mypay.aspx |
| Department of Homeland Security             | https://www.employeeexpress.gov   |
| Department of Housing and Urban Development | https://www.employeeexpress.gov   |
| Department of Justice                       | https://www.employeeexpress.gov   |
| Department of Labor                         | https://www.employeeexpress.gov   |

#### Co gt kecp 'Dgpghku'Gzej cpi g

#### Agency

Department of State Department of the Interior Department of the Treasury Department of Transportation Department of Veterans Affairs **Environmental Protection Agency** Equal Employment Opportunity Commission **Executive Residence of White House** Federal Aviation Administration Federal Deposit Insurance Corporation Federal Election Commission Federal Labor Relations Authority Federal Trade Commission General Services Administration Government Accountability Office Harry S Truman Scholarship Foundation Inter-American Foundation International Trade Commission James Madison Memorial Fellowship Funds Library of Congress Merit Systems Protection Board Millennium Challenge Corporation National Aeronautics and Space Administration National Labor Relations Board National Science Foundation National Transportation Safety Board Nuclear Regulatory Commission Office of Federal Housing Enterprise Oversight Office of Government Ethics Office of Navajo and Hopi Indian Relocation Office of Personnel Management Office of Special Counsel **Overseas Private Investment Corporation** Pension Benefit Guaranty Corporation Railroad Retirement Board Securities and Exchange Commission Selective Service System Small Business Administration Social Security Administration Transportation Security Administration U.S. Agency for International Development U.S. Chemical and Safety Hazard Investigation Boardhttps://www.employeeexpress.gov U.S. Holocaust Memorial Museum U.S. Trade and Development Agency United States Air Force United States Army **United States Marines** United States Navy United States Postal Service Utah Reclamation Mitigation and Conserv Commission Valles Caldera Trust

#### Location

https://www.employeeexpress.gov https://www.employeeexpress.gov https://www.employeeexpress.gov https://www.employeeexpress.gov https://mypay.dfas.mil/mypay.aspx https://www.employeeexpress.gov https://www.employeeexpress.gov https://www.nfc.usda.gov/personal https://www.employeeexpress.gov https://www.employeeexpress.gov https://www.employeeexpress.gov https://mypay.dfas.mil/mypay.aspx https://mypay.dfas.mil/mypay.aspx https://mypay.dfas.mil/mypay.aspx https://mypay.dfas.mil/mypay.aspx https://ewss.usps.gov/

https://www.employeeexpress.gov https://www.employeeexpress.gov

# EMPLOYEE EXPRESS

The process for establishing an Employee Express government allotment is outlined in the follow pages.

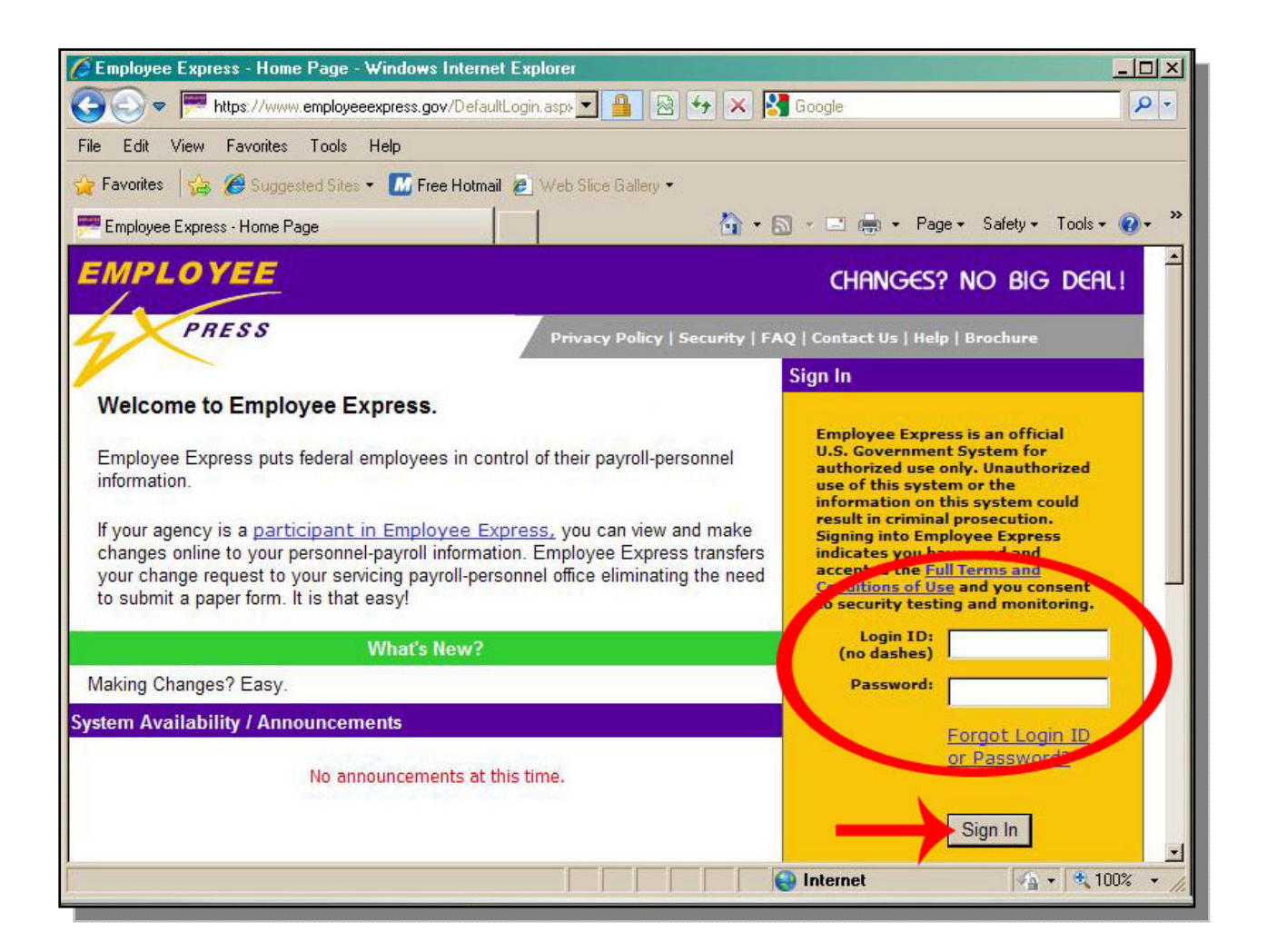

Go to the agency website. Enter the Login ID and Password. Click the 'Sign In' button.

4

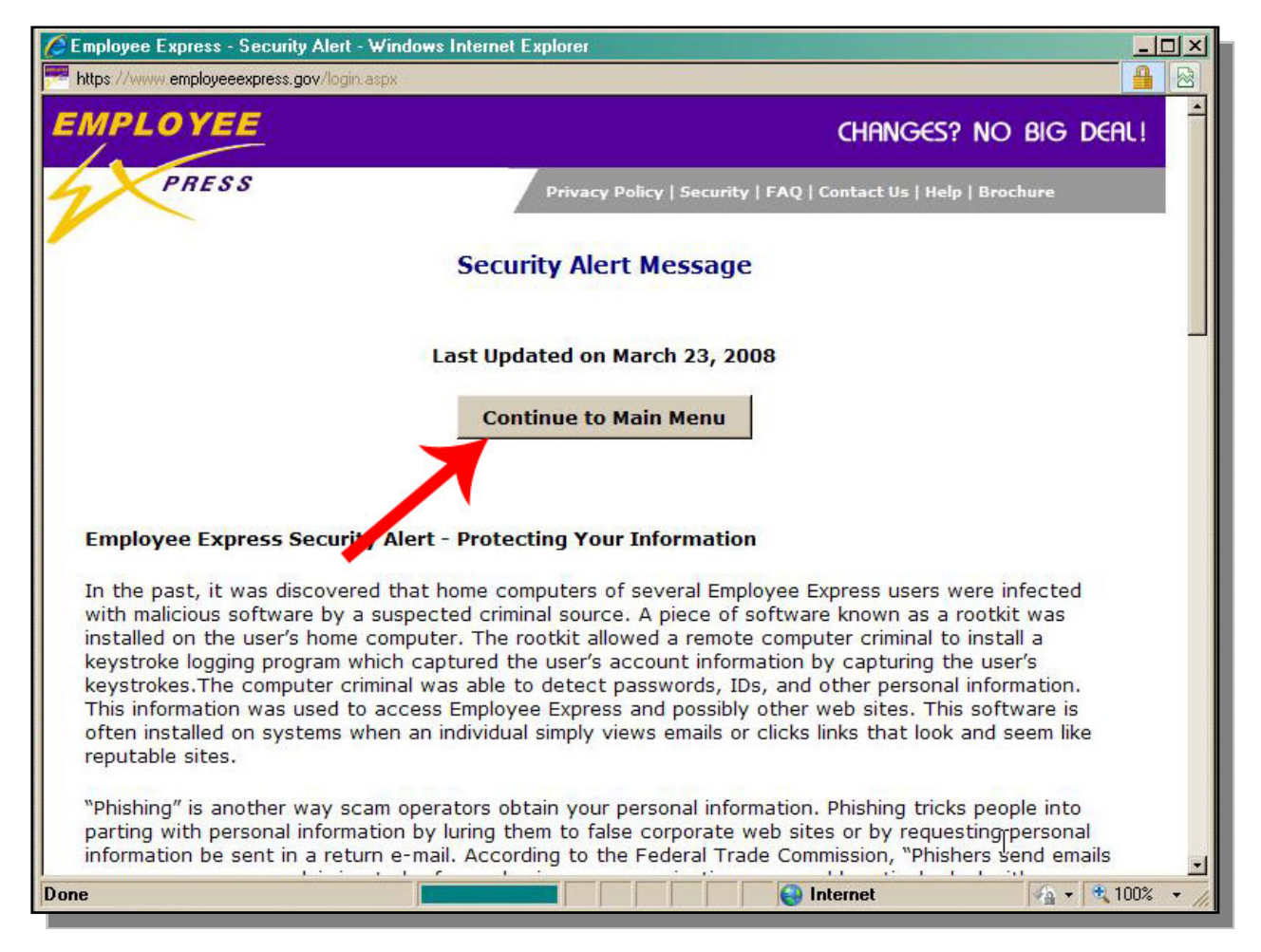

Click 'Continue'.

| AainMenu - Windows Internet Explorer                          |                                                                          | - U ×    |
|---------------------------------------------------------------|--------------------------------------------------------------------------|----------|
| https://www.employeeexpress.gov/MainMenu.aspx?ModuleUpdated=0 |                                                                          |          |
| personnel information using Employee Express.                 | To view your earnings and leave statement, select<br>Earnings and Leave. | *        |
| Direct Deposit                                                |                                                                          |          |
| Disability Update                                             |                                                                          |          |
| Earnings and Leave HardCopy On/Off                            |                                                                          |          |
| Ethnicity and Race Indicator                                  |                                                                          |          |
| Federal Employee Health Benefits                              |                                                                          |          |
| Federal Tax                                                   |                                                                          |          |
| FEHB Premium Conversion                                       |                                                                          |          |
| FEHB Qualifying Life Event                                    |                                                                          |          |
| Financial Allotment                                           |                                                                          |          |
| Health Savings Allotment                                      |                                                                          |          |
| Home Address                                                  |                                                                          |          |
| Savings Bond                                                  |                                                                          |          |
| State Tax                                                     |                                                                          |          |
| Thrift Savings Plan                                           |                                                                          |          |
| Thrift Savings Plan Catch-Up                                  |                                                                          |          |
| Miscellaneous                                                 | Related Sites                                                            |          |
| View your W2 Information                                      | BENEFEDE The Federal Covernment's                                        |          |
| Change Password                                               | new administrative system for enrolling<br>in FEDVIP                     |          |
| Create/Change Login ID                                        | Federal Long Term Care Insurance                                         |          |
| View Your History Personnel/Payroll actions                   | <u>FEHB Plan Comparison Website -</u><br><u>PlanSmartChoice</u>          |          |
| New Your Latest COUR Confirmation Lates                       |                                                                          | .00%     |
| Done                                                          |                                                                          | 00% • // |

Click 'Financial Allotment'.

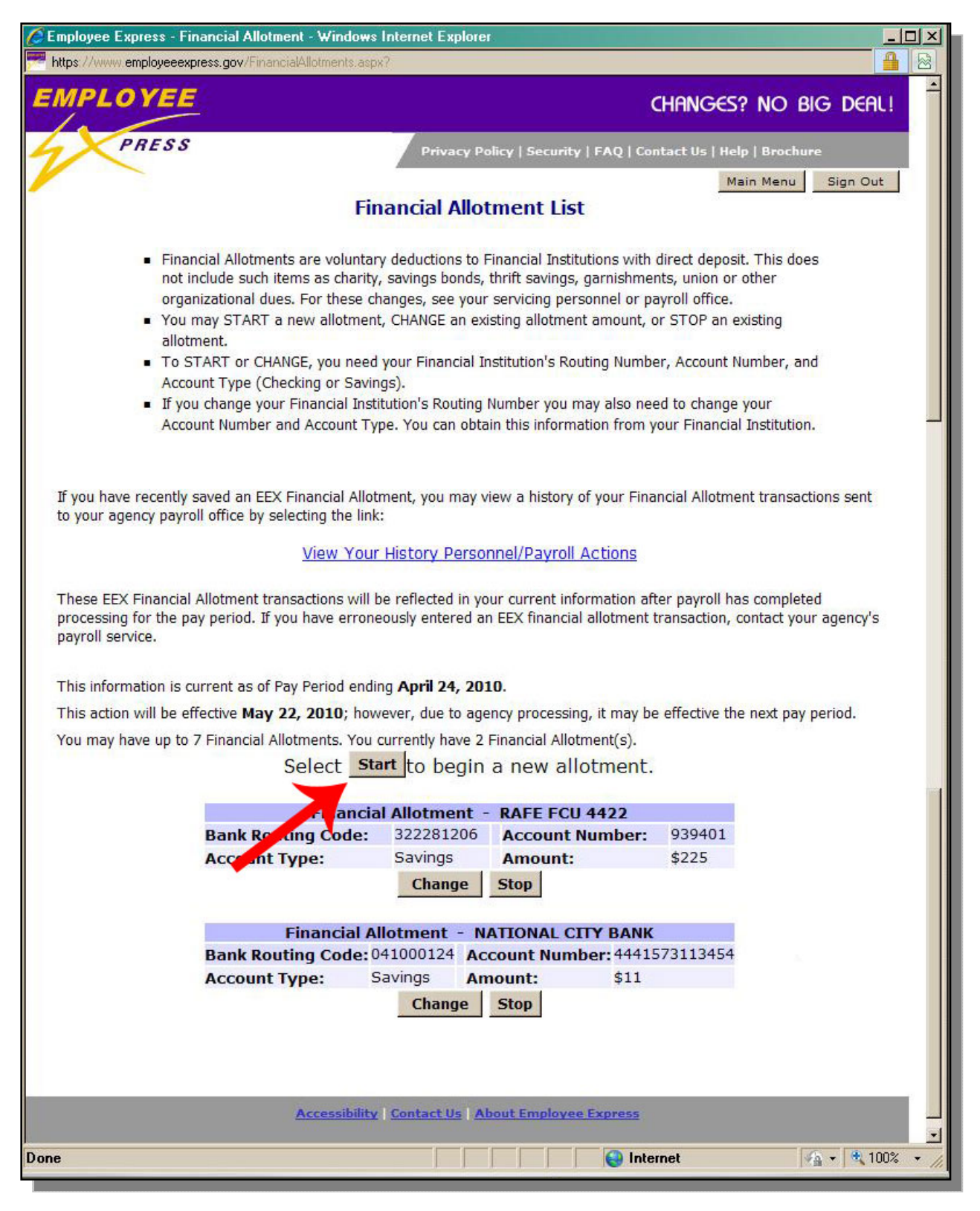

Click 'Start'.

| 🖉 Employee Express - Financial Allotment - Windows Internet Explorer |                                                                |  |
|----------------------------------------------------------------------|----------------------------------------------------------------|--|
| Https://www.employeeexpress.gov/FinancialAllotments.aspx             |                                                                |  |
| EMPLOYEE CHANGES? NO BIG DEAL!                                       |                                                                |  |
| PRESS                                                                | Privacy Policy   Security   FAQ   Contact Us   Help   Brochure |  |
| Fin                                                                  | Main Menu Sign Out                                             |  |
| Enter the information below to a                                     | start an allotment.                                            |  |
|                                                                      |                                                                |  |
| * Once you save this action, you will not be allo                    | wed to stop or change it until after May 22, 2010.             |  |
| You may have up to 7 Financial Allotments. You                       | currently have 2 Financial Allotment(s).                       |  |
| Allotment Items                                                      | New                                                            |  |
| Bank Routing Code:                                                   | 103900036                                                      |  |
| Account Number:                                                      | 333573113454                                                   |  |
| Account Type:                                                        | C Savings 🙃 Checking                                           |  |
| Amount:                                                              | 52 (Max 9999)                                                  |  |
| SAVE CANCEL                                                          |                                                                |  |
| Accessibility Contact Us About Employee Express                      |                                                                |  |
| Employe                                                              | ee Express - Changes? NO BIG DEAL!                             |  |
| l<br>FinancialAllotments.aspx                                        | ⊥                                                              |  |

Enter the organizations routing number.

Enter the organizations account number.

Enter the account type.

Enter the dollar amount (full dollar amounts only)

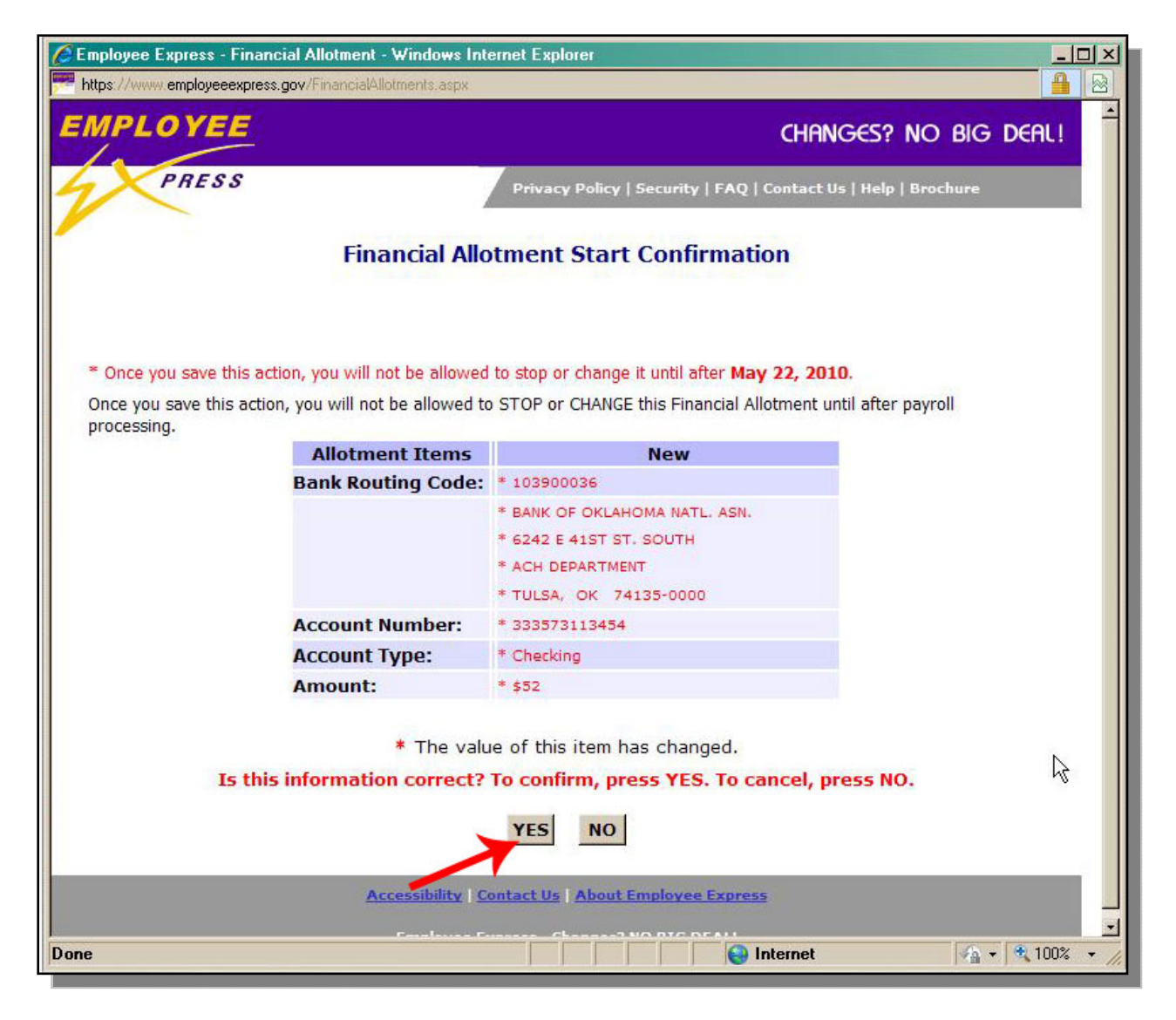

At the confirmation screen, click "Yes'.

If no errors are presented, then the allotment will begin paying in approximately 14 days.

# <u>myPay</u>

The process for establishing a myPay government allotment is outlined in the follow pages.

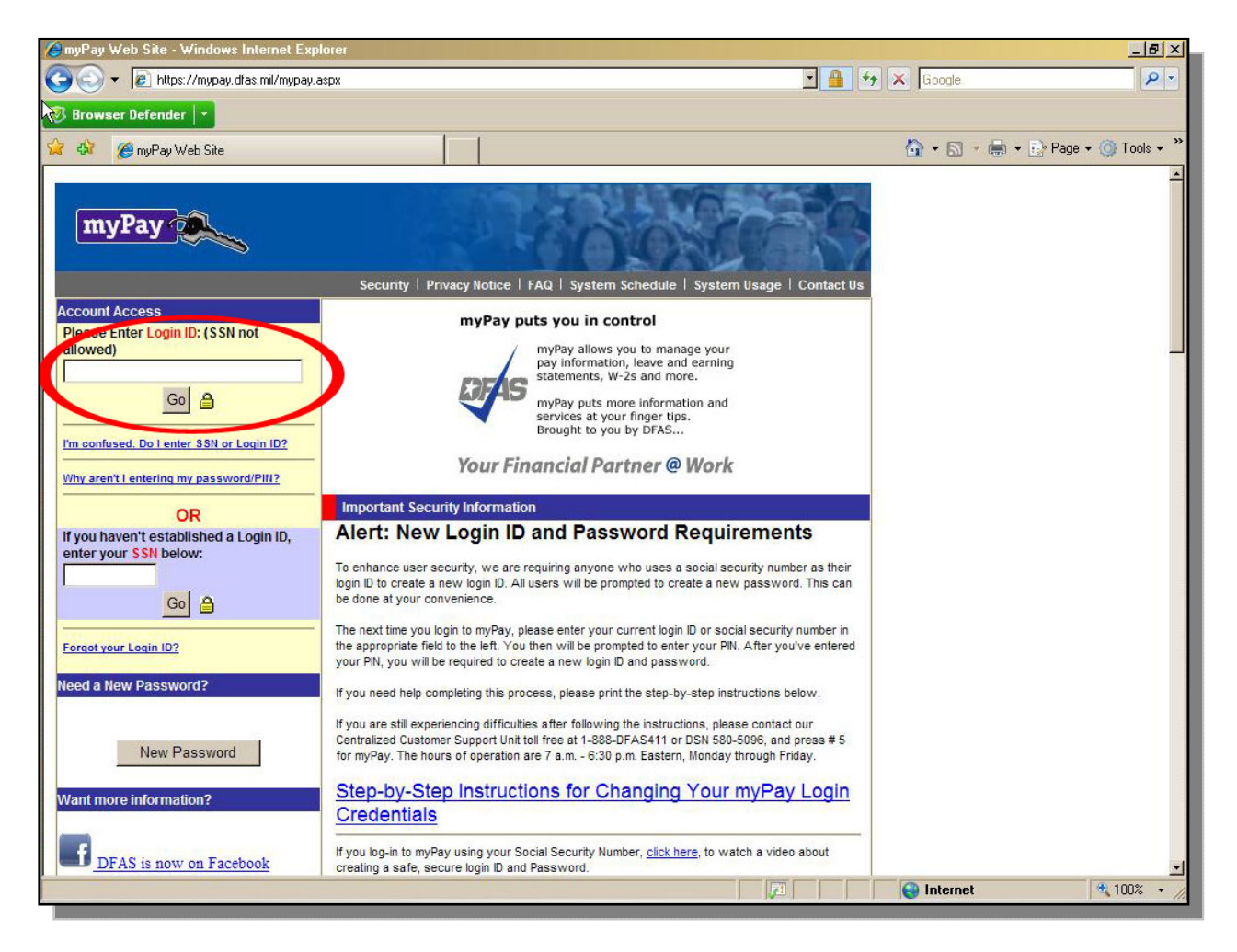

Enter the 'Login ID'. Click 'Go'.

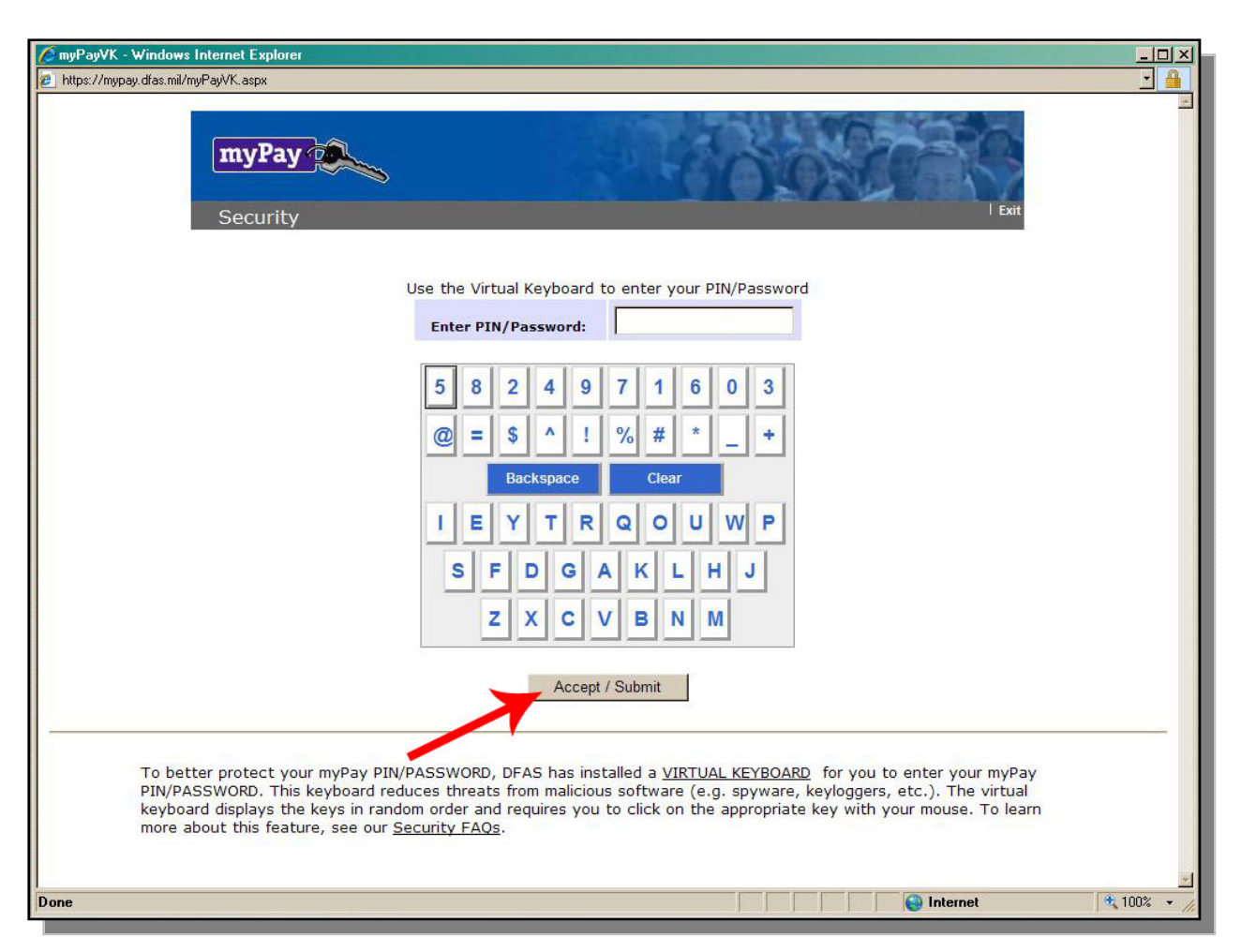

Using the screen keypad, enter the employees 'PIN/Password'. Click 'Accept'.

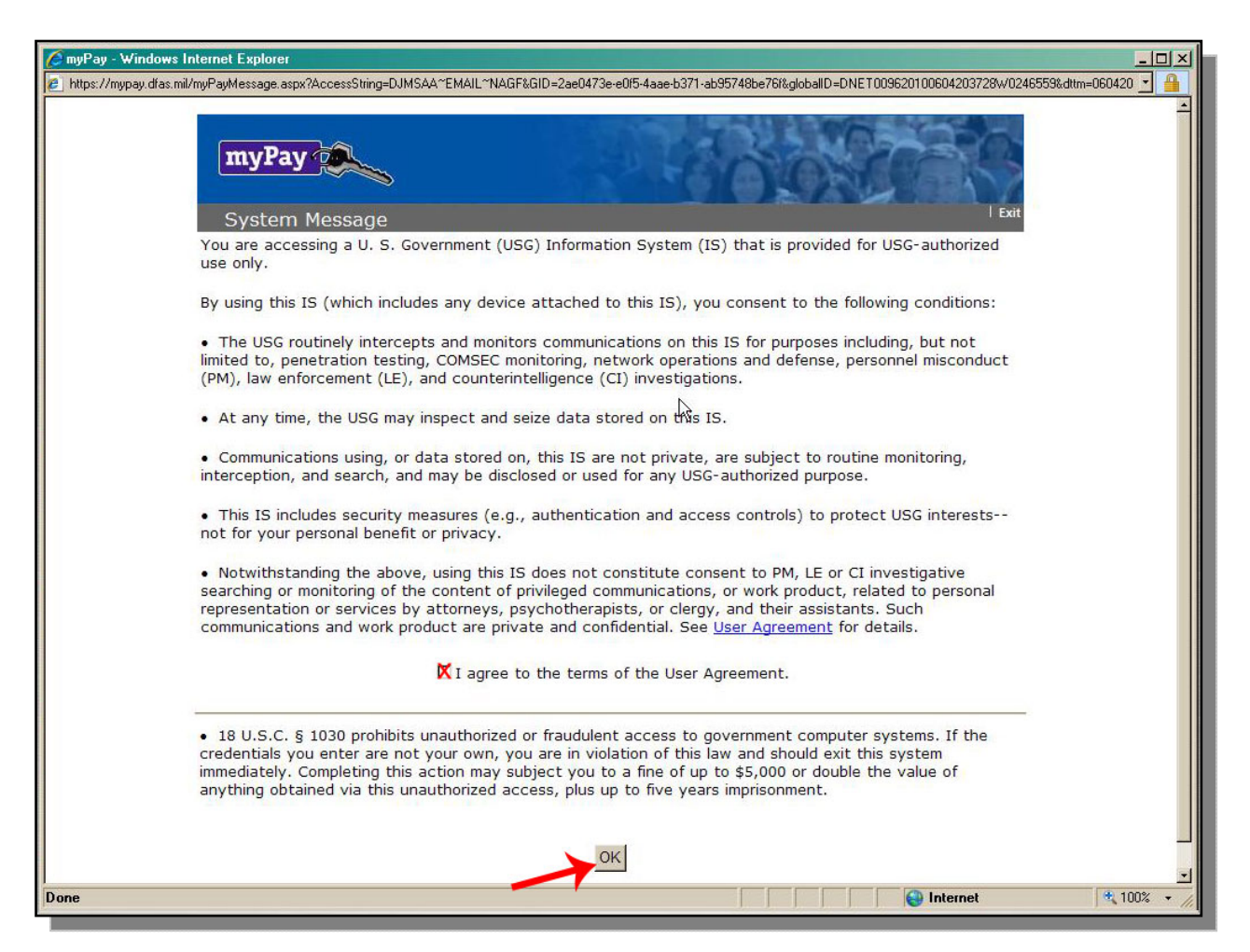

Click the 'I Agree' checkbox. Click 'OK'.

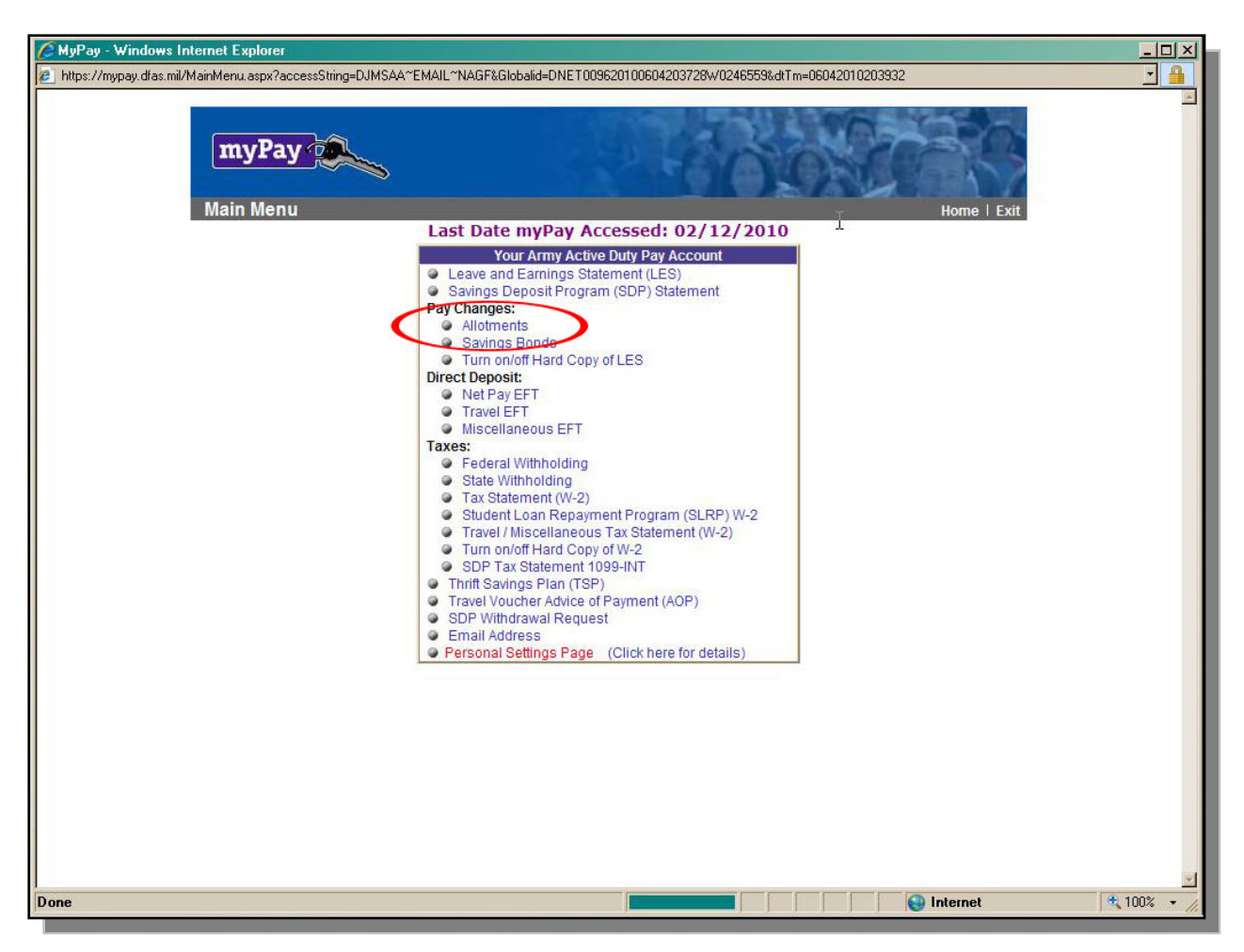

Click the 'Allotments', hyperlink.

| Allotments - Windows Internet Explorer                                                                                                    |                  |
|----------------------------------------------------------------------------------------------------|------------------|
| Intrps://mypay.dtas.mi/ALLUTMENTS.ASPX/Accessstmg=DJMSAA_EMAIL&globalid=DNET005520100604203728W0246553&gcCuIPysy=DJMSAA&gcDLPSDd=&dtm=06042010203338                                                                                                    |                  |
| myPay       Allotments                                                                                                    |                  |
| This information is current as of June 4, 2010.                                                                                                    |                  |
| STATUS: You currently have 0 Discretionary Allotments.                                                                                                    |                  |
| AND<br>You may NOT exceed 6 Discretionary Allotments in myPay.                                                                                                    | ~                |
| <ul> <li>What is an Allotment? An allotment is an amount of money designated by you that is automatically distributed from your pay to another individual or organization.</li> </ul>                                                                                                    |                  |
| <ul> <li>What type of Allotments may I start in myPay? All allotments started via myPay must be sent to a<br/>financial institution. You may start such an allotment for reasons of deposit or for voluntary payments<br/>to your dependents or relatives. Please contact your Servicing Payroll Office or Customer Service<br/>Representative to start any other allotments, to include, charitable contributions, insurance<br/>premiums, thrift saving plan deposits, garnishments, union or other organizational dues.</li> </ul> |                  |
| <ul> <li>Court/Support Agency Deductions: Court/support agency deductions require a case number for payment transactions. You cannot enter a case number and additional information using myPay. Contact your Servicing Payroll Office or Customer Service Representative to start any court ordered child/alimony support payments.</li> </ul>                                                                                                    |                  |
| <ul> <li>What do I need to start/change/stop an Allotment in myPay? To start a new allotment in myPay,<br/>change an existing allotment, or stop an existing allotment you must have the Financial Institution's<br/>Routing Transit Number, your Account Number, and the Account Type (Checking or Savings). Note:<br/>You can obtain this information from your Financial Institution.</li> </ul>                                                                                                    |                  |
| <u>Warning:</u> Initiating or increasing an allotment without sufficient funds may adversely affect your monthly income.                                                                                                    |                  |
| Contact your Servicing Payroll Office or Customer Service Representative if you cannot<br>answer the questions listed above.                                                                                                    |                  |
| <ul> <li>How many Allotments can I send to my financial institution? The financial institution can be<br/>changed for any existing allotment, but only one allotment can be sent to any given financial<br/>institution.</li> </ul>                                                                                                    |                  |
| Please contact your financial institution if you desire to have your allotment divided between multiple accounts with that institution.                                                                                                    |                  |
| <ul> <li>How many Allotments may I have? You are limited to only six discretionary allotments. Your total allotments and bonds cannot exceed 15.</li> </ul>                                                                                                    |                  |
| <u>Warning:</u> Please know the Allotments and Bonds you currently have on file and take these into consideration if you wish to start a new allotment.                                                                                                    |                  |
| <ul> <li>How do I know my Allotment was accepted in myPay?: MyPay will provide a notification screen<br/>advising when the action will be processed by your pay system.</li> </ul>                                                                                                    |                  |
| <ul> <li>What if Allotments are not displayed in myPay? You may not change allotments that are not<br/>displayed in myPay. Contact your Servicing Payroll Office or Customer Service Representative to<br/>change these allotments.</li> </ul>                                                                                                    |                  |
| <ul> <li>If you need help using myPay, contact the Centralized Customer Support Unit toll free at 1-<br/>888-DFAS411 or 1-888-332-7411, commercial (216) 522-5096, or Defense Switching Network<br/>(DSN) 580-5096 (7:00 A.M 6:30 P.M. Eastern Time).</li> </ul>                                                                                                    |                  |
| Start Savings Allotment Start Dependent Allotment                                                                                                    |                  |
|                                                                                                    |                  |
| HELP                                                                                                    |                  |
| The screen reflects your number of Discretionary Allotments.                                                                                                    |                  |
| Done Internet                                                                                                    | ±<br>€ 100% + // |

Click 'Start Savings Allotment'.

| C Allotments - Windows Internet Explorer                        |                                                                   |                                     |                                            |           |
|-----------------------------------------------------------------|-------------------------------------------------------------------|-------------------------------------|--------------------------------------------|-----------|
| https://mypay.dfas.mil/allotments.aspx?globalid=DNE1            | 009620100604203728W0246559&accessStri                             | ng=DJMSAA~EMAIL&gcCurPySy=DJMSAA&ad | ction=start&dttm=06042010203940&FALType=AS |           |
| myPay Savings Allotr                                            | nent - Start<br>This action will be reflected                     | lin your June 15, 2010 pay.         | Help   Main   Exit                         | 4         |
|                                                                 | Items                                                             | New                                 |                                            |           |
|                                                                 | Financial Institution Routing<br>Transit Number:                  | 103900036                           |                                            |           |
|                                                                 | Account Number:                                                   | 333440)23532                        |                                            |           |
|                                                                 | Account Type:                                                     | ○ Savings<br>ⓒ Checking             |                                            |           |
|                                                                 | Monthly Amount:                                                   | 80.00<br>(Max of 9999.99)           |                                            |           |
| • Enter the new 9-digit Financ<br>• The RTN must consist of 9 c | save<br>Save<br>Save<br>Save<br>Save<br>Save<br>Save<br>Save<br>S | Cancel                              |                                            |           |
| РА                                                              | UL MAPLE                                                          | 123                                 |                                            | 100%      |
| Done                                                            |                                                                   |                                     | Internet 🔍                                 | 100% - // |

Enter the organizations Routing Number. Enter the organizations Account Number. Check the Account Type. Enter the monthly amount.

| Allotments - Windows Internet Explorer                                                                                                    |                                                                                                    |
|----------------------------------------------------------------------------------------------------|----------------------------------------------------------------------------------------------------|
| https://mypay.dfas.mil/allotments.aspx?globalid=DNET009620100604203728W/0246                                                                                                    | 559&accessString=DJMSAA%7eEMAIL&gcCurPySy=DJMSAA&action=start&dttm=06042010203940&FALType=AS 🗾 🔒                                                                                                    |
| Financial Allotment Confirmation<br>This action will be<br>If you are receiving mid-month and end-of-month<br>the entire monthly allotment deduction amount<br>to mid-month processing, the entire monthly a<br>half and reflected in both your mid-month and<br>the impact this transaction will have on your m<br>pay. The next update will be for June mid-mont | e reflected in your June 15, 2010 pay.<br>To the pay and your transaction occurs after mid-month processing, nt will be reflected in your end-of-month pay. If you process prior allotment deduction amount would be divided approximately in end-of-month pay. Please be aware of your current net pay and the pay prior to submission to avoid any adverse effect on your th. |
| Financial Institution:                                                                                                    | * BANK OF OKLAHOMA NATL. ASN.<br>6242 E 41ST ST. SOUTH<br>ACH DEPARTMENT<br>TULSA, OK 74135-0000                                                                                                    |
| Account Number:                                                                                                    | * 333440023532                                                                                                    |
| Account Type:                                                                                                    | * Checking                                                                                                    |
| Monthly Amount:                                                                                                    | * \$80.00                                                                                                    |
| To confirm,<br>* The v                                                                                                    | press YES. To cancel, Press NO.<br>alue of this item has changed<br>No Yes                                                                                                    |
| Done                                                                                                    | 100% 🗸 👘                                                                                                    |

Press 'Yes' as a confirmation.

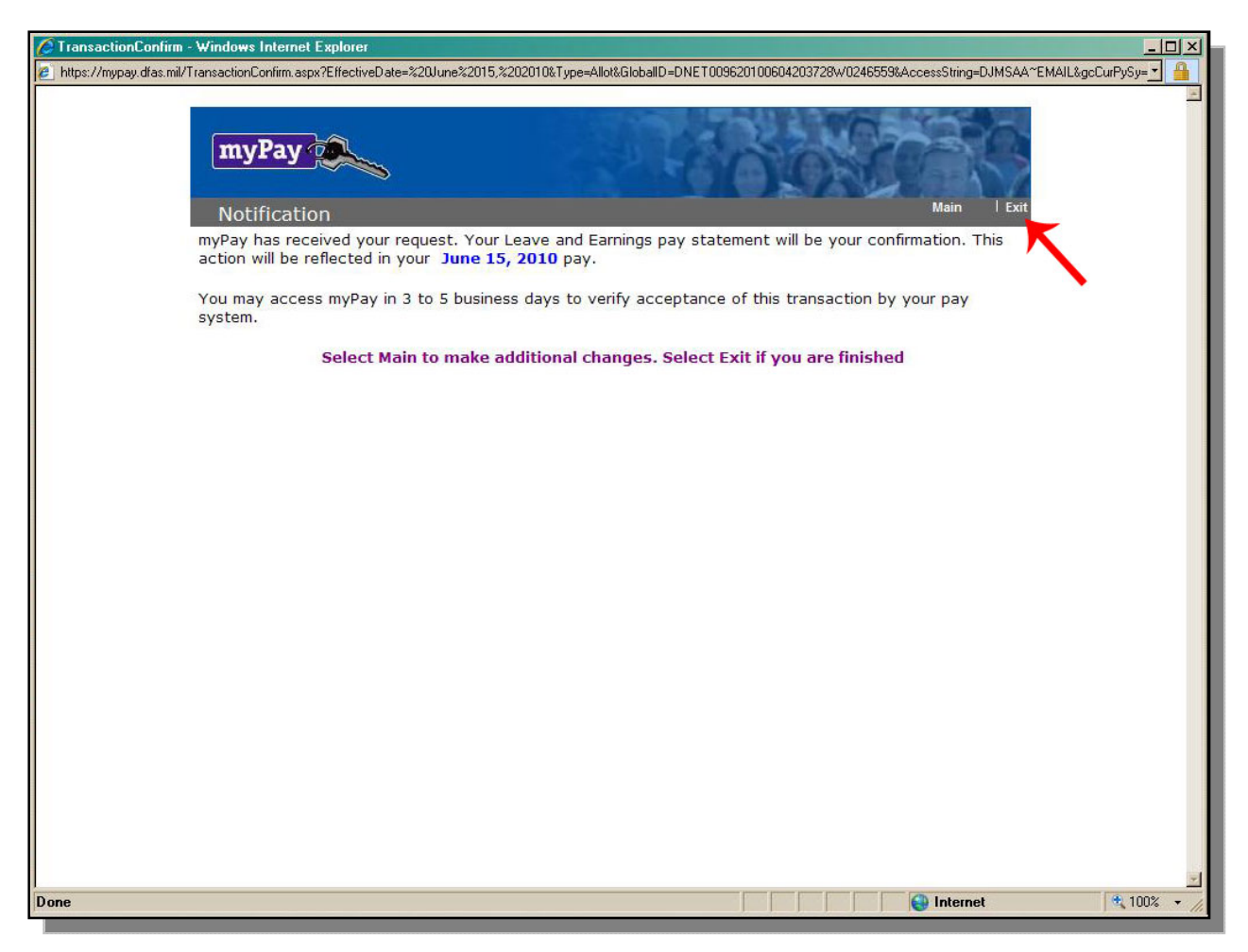

Click the 'Exit' hyperlink.

# **PostalEASE**

The process for establishing a PostEASE government allotment is outlined in the follow pages.

| TPA Processing × Restricted Information ×                                                                                                    |                                             |
|----------------------------------------------------------------------------------------------------|---------------------------------------------|
| C ↑ tttps://ewss.usps.gov/                                                                                                    | <u>A</u> ► D+ F+                            |
| 🗋 Candidates with Milita 🗋 Control panel 🔕 Web Based CRM Soft 🗋 SimplyZipCodes.com                                                                                                    | Other bookmarks                             |
| <b>UNITED STATES</b><br>POSTAL SERVICE                                                                                                    | PostalEASE                                  |
| Restricted Information                                                                                                    |                                             |
| FOR OFFICIAL USE ONLY                                                                                                    |                                             |
| This is a U.S. Government website intended for authorized use only by Postal Service employees<br>or use of this website may subject violators to administrative action, civil, and/or criminal prosecut<br>States Criminal Code (Title 18 U.S.C. § 1030). | Unauthorized access<br>ion under the United |
| When browsing this site, all activity and information may be monitored, intercepted, recorded, reading and disclosed by and to authorized personnel for official purposes, including criminal prosecution.                                                 | d, copied, or captured                      |
| _ I agree                                                                                                    |                                             |

Clieck the 'I Agree' button.

| TPA Processing × 🕒 Welcome to PostalEASE × 🜩                                                                                                    |                               |
|----------------------------------------------------------------------------------------------------|-------------------------------|
| ← → C f ☆ https://ewss.usps.gov/cgi-bin/cgicInt.dll/ewss/ND000_                                                                                                    | <u>A</u> ► 🗗 🗲                |
| 🗋 Candidates with Milita 🗋 Control panel 🔊 Web Based CRM Soft 🛅 SimplyZipCodes.com                                                                                                    | » 📋 Other bookmarks           |
| UNITED STATES<br>POSTAL SERVICE.                                                                                                    | PostalEASE –<br>Employee Web  |
| Saturday, July 10, 2010                                                                                                    | Exit                          |
| Welcome to the PostalEASE Employee Web         You may view or make changes to your benefits or payroll deductions. You will need your Employmer and your USPS Personal Identification Number (PIN) to access this syst         If you do not know your USPS PIN, click here.         Login         Employee Identification Number:         USPS PIN:         Submit         USPS Restricted Information | oloyee Identification<br>tem. |

Enter the employee's Employee ID. Enter the USPS PIN.

| TPA Processing × PostalEASE En                                              | nployee Web ×                                                                            |                            |  |
|-----------------------------------------------------------------------------|------------------------------------------------------------------------------------------|----------------------------|--|
| ← → C f ☆ https://ewss.usps.go                                              | v/cgi-bin/cgiclnt.dll/DF4UTBAVVLCTRH@V6H                                                 | A . B. F.                  |  |
| Candidates with Milita Control panel A Web                                  | Based CRM Soft 🗋 SimplyZipCodes.com                                                      | Other bookmarks            |  |
| <b>UNITED STATES</b><br>POSTAL SERVICE, Main Mo                             | enu                                                                                      | PostalEASE<br>Employee Web |  |
| Saturday, July 10, 2010                                                     |                                                                                          | Exit                       |  |
| PostalEASE                                                                  | Employee Web Main Menu                                                                   |                            |  |
| Note: Do not use the browser's Bac<br>Use only the buttons in               | k or Forward button for navigating within Postal<br>ncluded on the PostalEASE Web pages. | EASE.                      |  |
| Payroli                                                                     | Benefits                                                                                 |                            |  |
| Allotments / Payroll Net To Bank                                            | Federal Employees Health Benefits                                                        |                            |  |
| Federal W 4                                                                 | Thrift Savings Plan                                                                      | ]                          |  |
| eTravel Net To Bank                                                         | TSP Catch-Up Contributions                                                               | ]                          |  |
| Savings Bonds                                                               | Flexible Spending Accounts                                                               | ]                          |  |
| W-2 Reprint                                                                 | Annual Leave Exchange                                                                    | ]                          |  |
|                                                                             | NARECS Annuity Estimate                                                                  | ]                          |  |
|                                                                             | eOPF Fulfillment                                                                         | ]                          |  |
|                                                                             | Health Savings Accounts                                                                  | ]                          |  |
| Log out                                                                     |                                                                                          |                            |  |
| Brought to you in partnership by Human Resources and Information Technology |                                                                                          |                            |  |
|                                                                             |                                                                                          |                            |  |
|                                                                             |                                                                                          |                            |  |

Click the 'Allotments/Payroll Net To Bank' button.

| TPA Processing     Allotments/Net To Bank Inf. X                                                                                                    | <u> </u>         |  |
|----------------------------------------------------------------------------------------------------|------------------|--|
| ← → C A https://ewss.usps.gov/cgi-bin/cgicInt.dll/21JW965V3XC4R82B6KIRC5, A ► P                                                                                                    | F-               |  |
| Candidates with Milita Control panel 🔊 Web Based CRM Soft SimplyZipCodes.com * 🗋 Other bookn                                                                                                    | narks            |  |
| Allotments/Payroll Net To Bank PostalEA<br>Employ                                                                                                    | SE<br>yee<br>Veb |  |
| Saturday, July 10, 2010                                                                                                    | Exit             |  |
| Welcome to the Allotments/Net To Bank Application                                                                                                    |                  |  |
| This module is for adding, cancelling or making changes to your Allotments or your Net To Bank. Before using this<br>module, you must have a checking or savings account already established in your name at your financial institution. You<br>cannot establish a checking or savings account through this system. Please complete an Allotments/Net To Bank<br>worksheet prior to adding or changing information through this system.                                         |                  |  |
| Verification of the information you enter is not validated with the financial institution until your transaction is sent to the<br>Payroll system for processing. Therefore, if any of the information is incorrect, the transaction will not process and not be<br>reflected in your paycheck.                                                                                                    |                  |  |
| Any Allotments or Net To Bank transaction you make is in a "pending" status until it is processed. Processing occurs on Days 5, 6, 7, 10, 11, & 12 of each pay period at 4:00am Central Time. Therefore, you may delete your "pending" election or change it up until the next processing cycle.                                                                                                    |                  |  |
| At the end of each transaction, you will receive a confirmation number along with information regarding the pay period in which it will be processed and the date of that paycheck. Please print a copy for your records and refer to this confirmation number if you should have any questions.                                                                                                    |                  |  |
| If you have any problems using this online system or have questions, please contact the Human Resources Shared Service Center (HRSSC) at 1-877-477-3273, menu option 5 and then request Benefits when prompted. To reach the HRSSC using TTY, call 1-866-260-7507. You may also send a FAX to the HRSSC at 1-651-994-3543. Another alternative to the online system is to make your election through the <i>PostalEASE</i> IVR system by calling 1-877-477-3273, menu option 1. |                  |  |
| Main Menu Continue                                                                                                    |                  |  |
| USPS Restricted Information                                                                                                    |                  |  |
|                                                                                                    |                  |  |
|                                                                                                    |                  |  |

Click the 'Continue' button.

| TPA Processir    | ng 🗙 🗅 Allotments/Payroll Net To B 🗴 🕀                                                                                                    | x                 |
|------------------|----------------------------------------------------------------------------------------------------|-------------------|
| (← → C           | ttps://ewss.usps.gov/cgi-bin/cgicInt.dll/7YUH7GXV7BCIR85366WRCC 	┣                                                                                                    | F- 4              |
| 🕒 Candidates wit | h Milita 🗋 Control panel 🔕 Web Based CRM Soft 🛅 SimplyZipCodes.com 🛛 🎽 🗋 Other book                                                                                                    | narks             |
|                  | Allotments/Payroll Net To Bank                                                                                                    | ASE<br>yee<br>Veb |
| Saturday, July 1 | 0, 2010                                                                                                    | Exit              |
|                  | Allotments/Net To Bank Transaction Menu                                                                                                    |                   |
|                  | Please select the type of transaction you wish to process                                                                                                    |                   |
| Allotments       | Add, change, or cancel your allotment transactions. A specified amount can be deposited into an<br>account at a financial institution as an allotment. If your rate schedule code is C, K, M, N, P, Q, or S,<br>you may have up to three allotments. If your rate schedule code is E and you are a career employee,<br>you may also have up to three allotments; otherwise, you may have a maximum of two. |                   |
| Net To Bank      | Add, change, or cancel your Net To Bank Transactions. A Net To Bank transaction allows your net<br>paycheck to be deposited directly into your bank account.                                                                                                    |                   |
|                  | Back Main Menu                                                                                                    |                   |
|                  | USPS Restricted Information                                                                                                    |                   |
|                  |                                                                                                    |                   |
|                  |                                                                                                    |                   |
|                  |                                                                                                    |                   |
|                  |                                                                                                    |                   |
|                  |                                                                                                    |                   |
|                  |                                                                                                    |                   |

Click the 'Allotments' button.

| TPA Processing × Allotments                                                                                                    |                                                          |  |  |
|----------------------------------------------------------------------------------------------------|----------------------------------------------------------|--|--|
| ← → C A https://ewss.usps.gov/cgi-bin/cgicInt.dll/OODTD0UVKECURRCC6@XT A ► C                                                                                                    |                                                          |  |  |
| 🗋 Candidates with Milita 🛅 Control panel 🛛 Web B                                                                                                    | ased CRM Soft 🕒 SimplyZipCodes.com 🏾 🎽 🗋 Other bookmarks |  |  |
| Allotments/Payroll Net To Bank PostalEASE<br>POSTAL SERVICE. POSTAL SERVICE. POSTAL SERVICE.                                                                                                    |                                                          |  |  |
| Saturday, July 10, 2010                                                                                                    | Exit                                                     |  |  |
| Name: NITZ, GRAEME P                                                                                                    | Date: 07/10/2010 1:35:43 PM Central Time                 |  |  |
| accordance with the Privacy Act of 1974. An explanation as to how this information will be used, what disclosure will be made of it, and the consequences of not providing it are available by clicking the Privacy Act link below.  Privacy Act  Allotment 1 |                                                          |  |  |
| Cur                                                                                                    | rent Information                                         |  |  |
| Routing Transit #:                                                                                                    | 103900036 Example                                        |  |  |
| Financial Institution Name:<br>Account #:                                                                                                    | BANK OF OKLAHOMA NATL. ASN.                              |  |  |
| Account Type:                                                                                                    | Checking                                                 |  |  |
| Amount: \$                                                                                                    | 136.73                                                   |  |  |
| Cancel This Allotment Make the desired changes to your allotments above and then click the Validate button below.                                                                                                    |                                                          |  |  |
| Back Main Menu Validate                                                                                                    |                                                          |  |  |
| USPS Restricted Information                                                                                                    |                                                          |  |  |
|                                                                                                    | -                                                        |  |  |

Enter the organizations Routing Number. Enter the organizations Account Number. Enter the account type. Enter the Amount.

Click 'Validate'.

In addition, to its website, PostalEASE also allows its employees to use an interactive voice response system. The instructions for use are located on the next page.

Call PostalEase toll-free at 1-877-477-3273

- A. When prompted, press '1' to enter PostalEase.
- B. When prompted, enter employee ID.
- C. When prompted, enter Pin #.
- D. Press '2' for payroll options.
- E. Press '1' for allotments.
- F. Press '2' to continue to the allotment module.
- G. Press '3' to add a new allotment.
- H. Add Routing Number.
- I. Press '1' to continue processing allotment.
- J. Press '1' to add account number.
- K. Add Account Number.
- L. Press '1' to confirm account number.
- M. Press '1' for checking account.
- N. Enter Dollar amount: \$ \_\_\_\_\_
- O. Enter Cents amount: . \_\_\_\_\_ ¢
- P. Press '1' to confirm dollar amount.

Basic Federal Systems and Coverage

Federal civilian employees automatically participate in one of the federal retirement systems. With few exceptions, the system an employee participates in is determined by the date of hire.